## **Educador Acreditado SolidWorks**

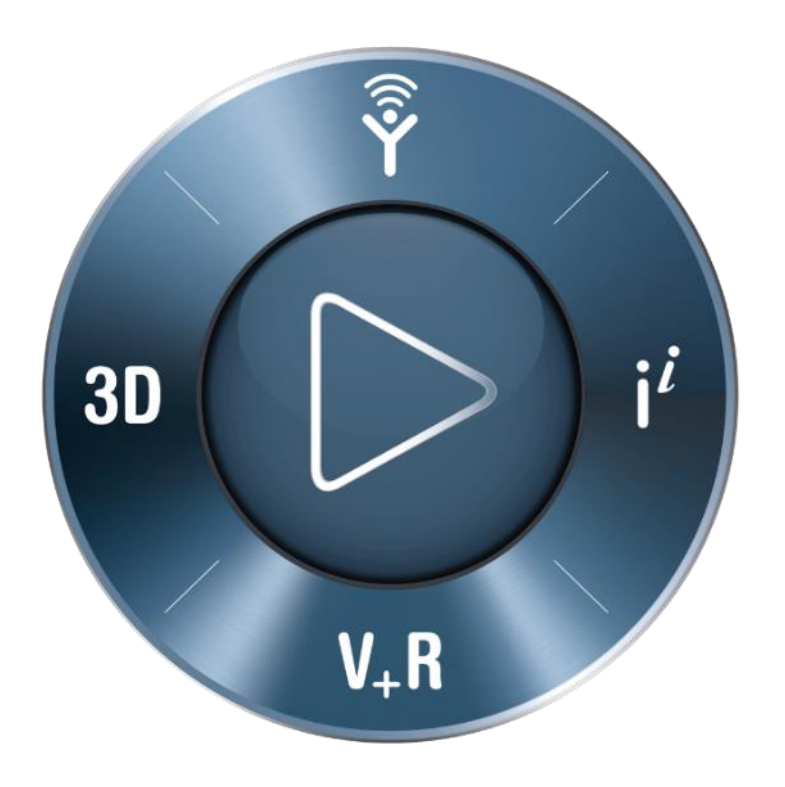

#### **3D**EXPERIENCE<sup>®</sup>

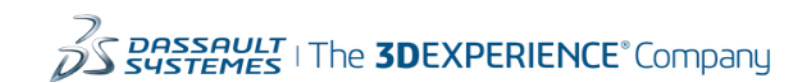

Desenvolvimento profissional para Educadores SolidWorks

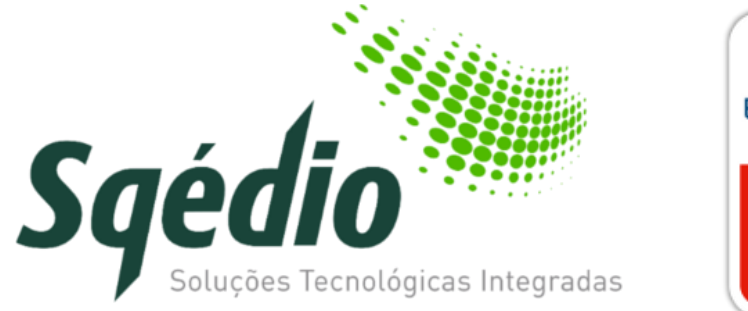

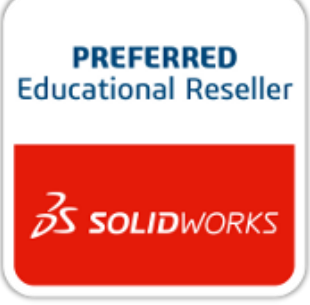

# **Educador Acreditado SolidWorks**

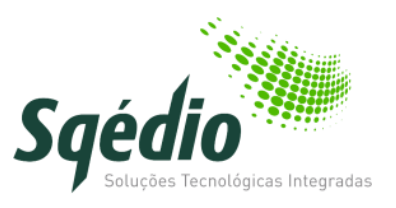

#### **Objetivos**

- Definir o nível de competência técnica e pedagógica necessário para dar instrução em sala de aula de software SolidWorks, SolidWorks Simulation e SolidWorks Sustainability
- Fornecer as credenciais de desenvolvimento profissional de que os instrutores necessitam para efetivar prova das suas competências no software SolidWorks

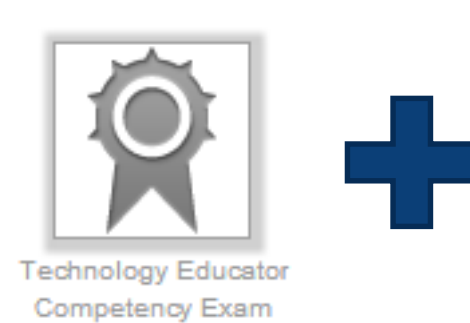

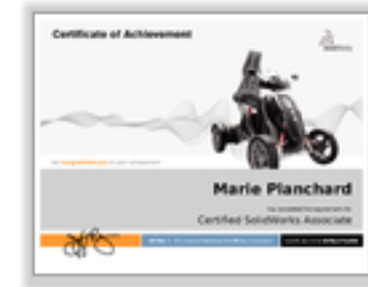

#### Certified SolidWorks Associate

| CERTIFICATE                          |   |
|--------------------------------------|---|
| we computative you on your achieveme |   |
| HARE PLANCHARD                       |   |
| Sections Account Sector              | - |
| 3.                                   |   |

SolidWorks Accredited Educator

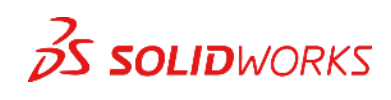

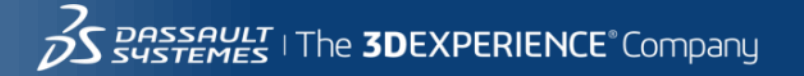

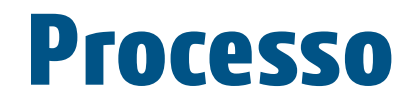

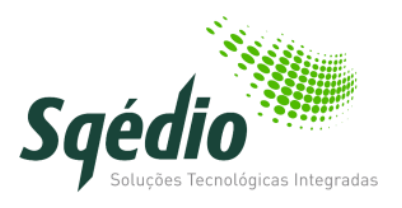

- 1. Candidate-se ao estatuto CSWA Provider
- 2. Faça e passe o exame TECE (Technology Educator Competency Exam)
- 3. Faça e passe o exame CSWA (Certified SolidWorks Associate)
- 4. Obtenha o certificado Educador Acreditado SolidWorks (SolidWorks Accredited Educator)

Nota: Se já possui o estatuto de CSWA Provider passe diretamente ao passo 1B

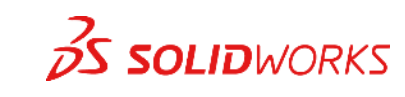

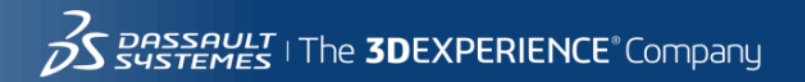

## Passo 1A: Torne-se CSWA Provider

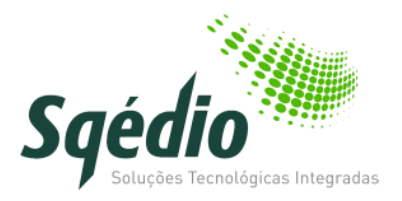

Preencha o formulário de candidatura a CSWA Provider em https://www.surveymonkey.com/r/RGCDXFG?sm=XCpX%2fPUD0QawcXdfZKqNPA%3d%3d

- 2. School Name: <Nome da Escola>
- 9. Your SolidWorks Reseller
  - Company Name: Sqédio
  - Contact Name: Rui Alexandre
  - Reseller Email: ralexandre@sqedio.pt
  - Reseller Telephone: +351214227070
- 10. Proposed Date to give the CSWA Exam: <Data prevista de realização do exame>
- 11. Proposed number of students to take the CSWA Exam: <Número previsto de alunos (+ tolerância)>
- 13-15. < Confirmar a concordância com as regras de certificação >

<u>A sua escola precisa de ter o Serviço de Manutenção de Software ativo para a candidatura ser aceite</u>

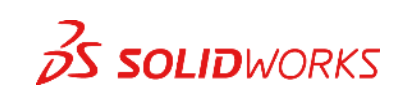

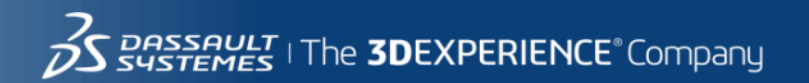

# Passo 1B: Já é CSWA Provider

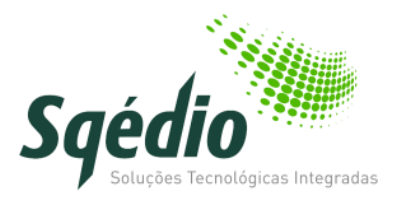

Siga estes passos

- Envie um email para <u>certification@solidworks.com</u> com:
  - Subject/Assunto: Request for TECE credit
  - Texto: Indique o seu endereço de email e o nome da escola usados na candidatura a CSWA Provider
  - Se já fez a certificação CSWA, indique o número do seu certificado
    - Importante o endereço de email usado na candidatura CSWA Provider, no exame CSWA e no exame TECE <u>tem que ser o mesmo</u>
- Quando receber o crédito TECE siga para <u>https://solidworks.virtualtester.com/</u> para ativar o crédito e fazer o exame

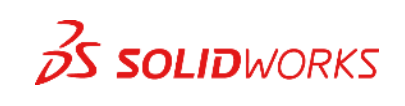

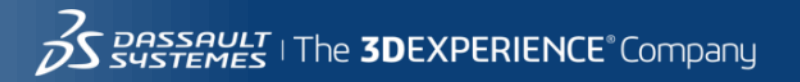

#### Passo 2: TECE

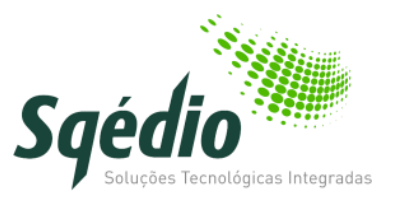

- O TECE (Technology Educator Competency Exam) é um exame de escolha múltipla de 45 minutos que testa as competências fundamentais em SolidWorks, SolidWorks Simulation e SolidWorks Sustainability
- Obtenha uma conta de cliente em <u>www.solidworks.com/CustomerPortal</u>
- Faça o download do Guia de Instrutor CAD em www.solidworks.com/Curriculum
- Prepare-se para este teste estudando e fazendo exercícios do Guia de Instrutor CAD (Capítulos 1-4, 6, 12, 13)
- Faça e passe o exame TECE

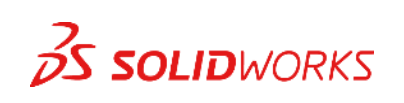

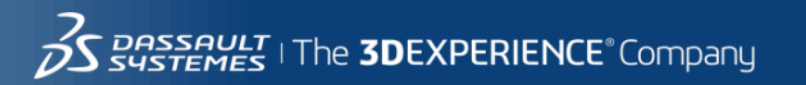

#### Passo 3: Exame CSWA

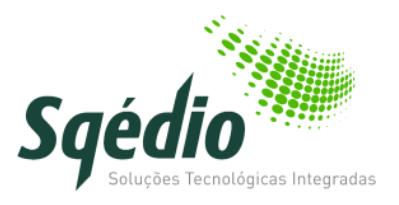

- O exame CSWA é uma avaliação de competências práticas, com a duração de até 3 horas e nota mínima de aprovação de 70%. Irá necessitar de interpretar desenhos, criar peças e conjuntos no SolidWorks e posteriormente modificá-los
- Reveja a descrição sobre a certificação CSWA e o exame de exemplo no Apêndice A do Guia de Instrutor CAD, disponível em <u>www.solidworks.com/curriculum</u>
- Faça e passe o exame CSWA

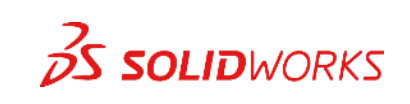

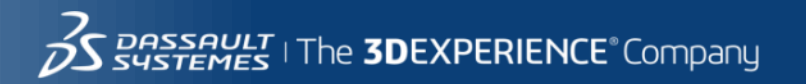

## Passo 4: Educador Acreditado SolidWorks

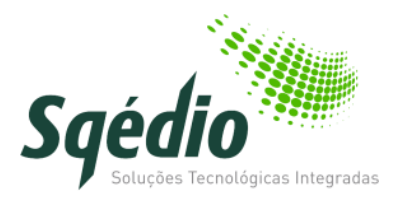

- Irá precisar de usar o mesmo endereço de email para CSWA Provider e ambos os exames
- O certificado Educador Acreditado SolidWorks será emitido quando completar ambos os exames

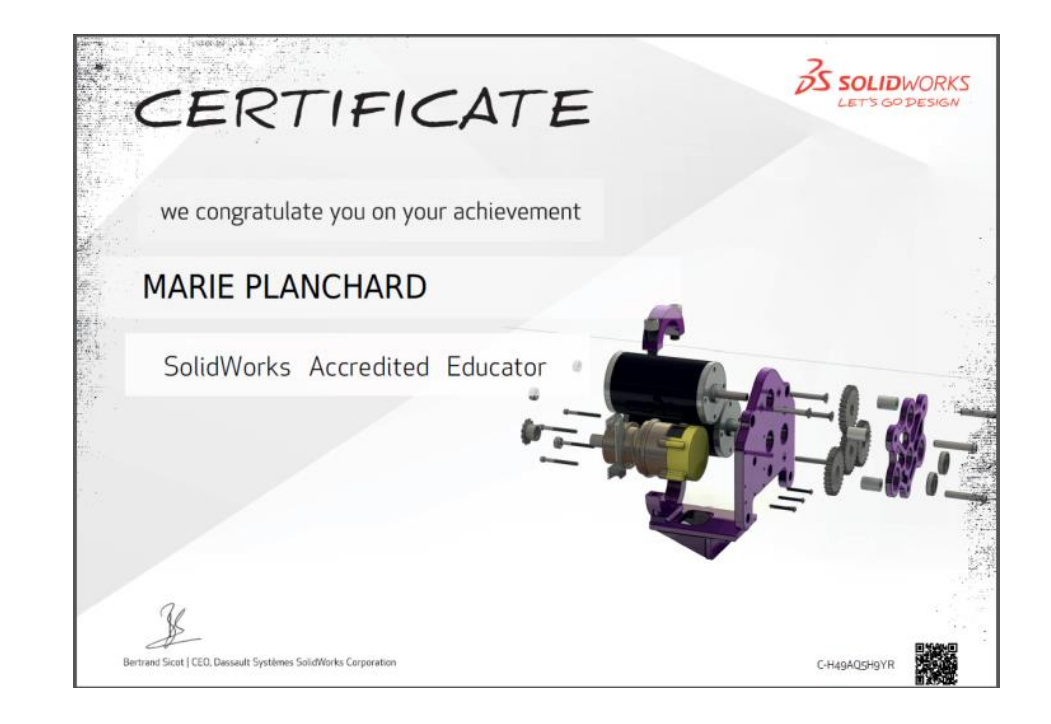

8

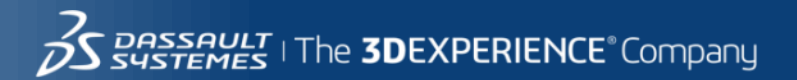

# Para mais informações...

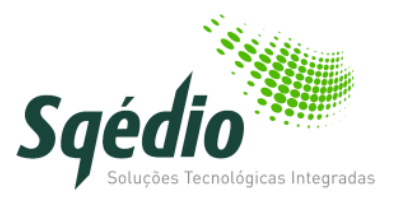

- Rui Alexandre
  - 214227070
  - <u>ralexandre@sqedio.pt</u>

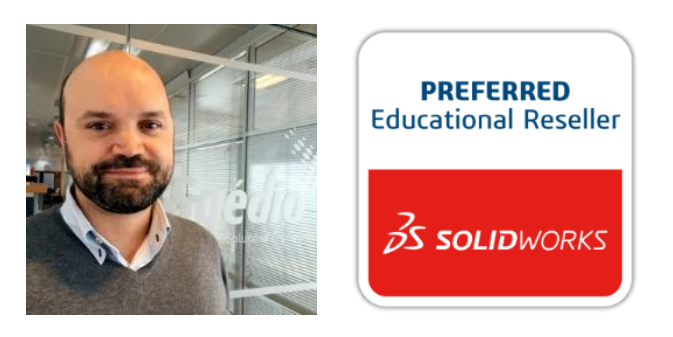

<u>http://www.sqedio.com/edu/</u>

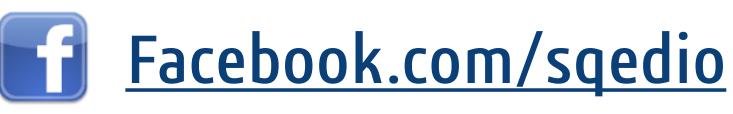

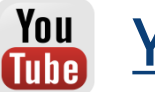

- Youtube.com/sqedio
- plus.google.com/+Sqedio3d/

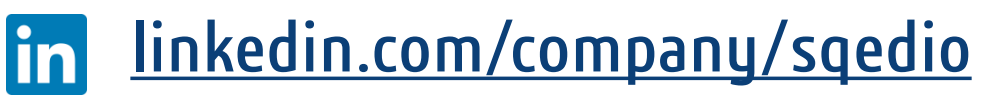